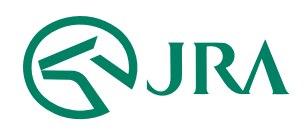

### 電話・インターネット投票 操作マニュアル

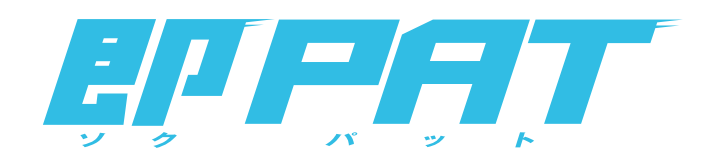

### スマートフォンで購入

- 操作マニュアル -

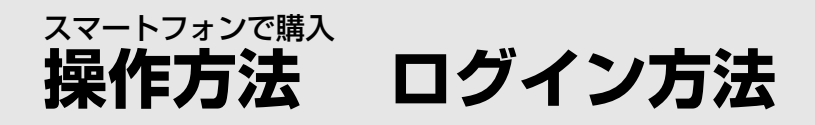

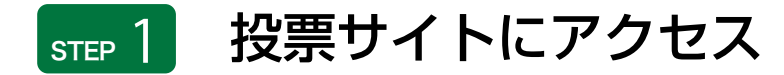

スマートフォンから投票サイト (https://www.ipat.jra.go.jp/sp/)にアクセス。

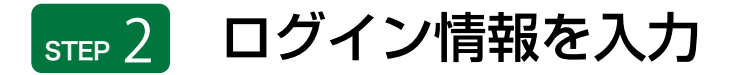

ログイン画面で「加入者番号」、「暗証番号」、「P-ARS番号」を 入力して「ログイン」をタップ。

加入<del>者番号、暗証番号、</del> P-ARS番号が ご不明な場合は・・・ PATサービスセンターまでお問い合わせください。 なお、P-ARS番号については、電話・インターネット投票 会員専用Webサービス「Club JRA-Net」にログインし、 「各種情報照会メニュー」の「加入者情報照会」より確認 することができます。

| □ <u>ガラケー型スマートフォンサイトはこちら</u>                                                                                                    |
|----------------------------------------------------------------------------------------------------|
|                                                                                                    |
| 加入者番号                                                                                                    |
| 暗証番号                                                                                                    |
| P-ARS番号                                                                                                    |
| 次回から暗証番号のみを入力                                                                                                    |
| <ul> <li>ご利用可能なスマートフォンは、<u>こちら</u>をご確認ください。</li> <li>操作エラー等の原因となりますので、本体、ブラウザの「戻る」、「進む」は使用しないでください。</li> <li>通信エラーなどが発生した場合は、正常に投票されているか必ずご確認ください。</li> <li>一旦成立した投票内容は、一切、取消、変更できません。</li> <li>インターネット投票会員にこれからお申込みされる方(新規登録)はこちら</li> <li>馬券は20歳になってから ほどよく楽しむ<br/>大人の遊び</li> </ul> |
| ・勝馬投票券の購入にのめり込む等の不安のある方の相談先は<br><u>こちら</u>                                                                                                    |

「次回から暗証番号のみを入力」をチェックすること で2回目以降は「暗証番号」のみの入力でログインが 可能です。

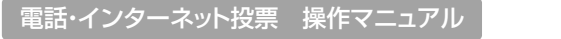

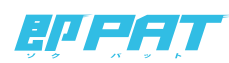

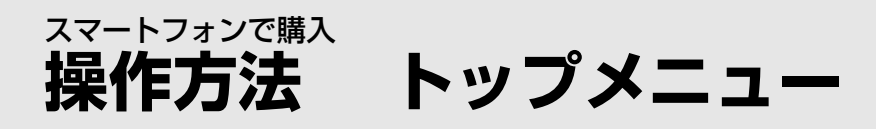

▶各種アイコンの説明

ログイン後に表示されるトップメニューのアイコンを選択して 「投票」、「照会」等を行います。

| (1)【入出金メニュー】    | 購入資金の入出金<br>(※即PAT会員のみ表示)                              |  |
|-----------------|--------------------------------------------------------|--|
| (2)【通常投票】       | 単勝・複勝・枠連・馬連・馬単・ワイド・<br>3連複・3連単の投票                      |  |
| (3)【オッズ投票】      | オッズを見ながら投票する方法                                         |  |
| (4)【W   N 5 投票】 | W   N 5 の投票 ※ <b>W   N 5 発売日に表示されます。</b>               |  |
| (5)【照会メニュー】     | 投票内容の照会                                                |  |
| (6)【情報メニュー】     | オッズ、レース結果、払戻金等の確認                                      |  |
| (7)【暗証番号変更・解約】  | 暗証番号の変更 ※1節に3回まで変更できます。<br>解約予約                        |  |
| (8)【地方競馬投票】     | 地方競馬の投票<br>(※地方競馬発売時間のみ表示されタップするとパソコン版サイトのウィンドウが開きます。) |  |

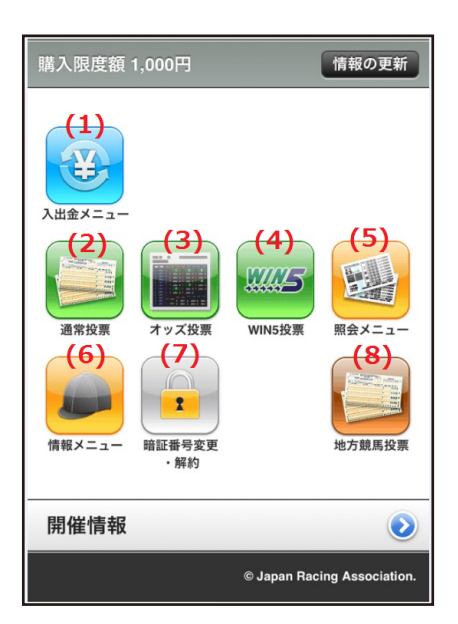

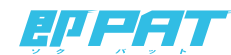

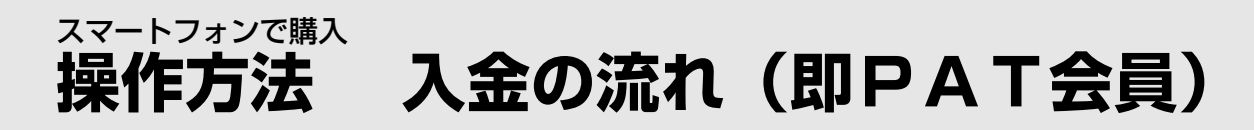

## step 1 「入出金メニュー」の選択

トップメニューで「入出金メニュー」のアイコンを選択し、 「入金指示」を選択します。

| 入出金メニュー        |   |  |
|----------------|---|--|
| 入金指示           | > |  |
| 出金指示           | > |  |
| 入出金履歷照会        | > |  |
| 残高確認(PayPay銀行) | > |  |
| その他            |   |  |
| ペイジー入金         | > |  |
| 終了             |   |  |

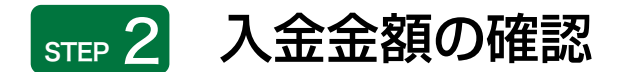

「入金金額」を入力し、「確認」を選択します。

| 本日入金回                                                                                                    | 歐                                                               | 108                                |
|----------------------------------------------------------------------------------------------------|-----------------------------------------------------------------|------------------------------------|
| 入金金額 🗌                                                                                                    |                                                                 | P                                  |
|                                                                                                    | 確認                                                              |                                    |
| <ul> <li>利用銀行口段</li> <li>100円単位で、<br/>(100円・999、</li> <li>1日の入金3回<br/>ず。</li> <li>三減時は、必<br/>ず。</li> </ul> | の相高にご注意く<br>入力してください。<br>999,400円まで入了<br>目から15円/目のり<br>増に数分程度かか | ださい。<br>500<br>手数料がかかりま<br>ることがありま |
|                                                                                                    |                                                                 |                                    |
|                                                                                                    |                                                                 |                                    |

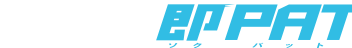

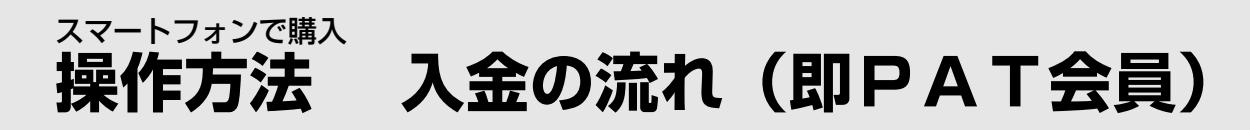

## ѕт≖ 3 「入金」の完了

即PATの「暗証番号」を入力し、「実行」を選択すると、「入金」が完了します。

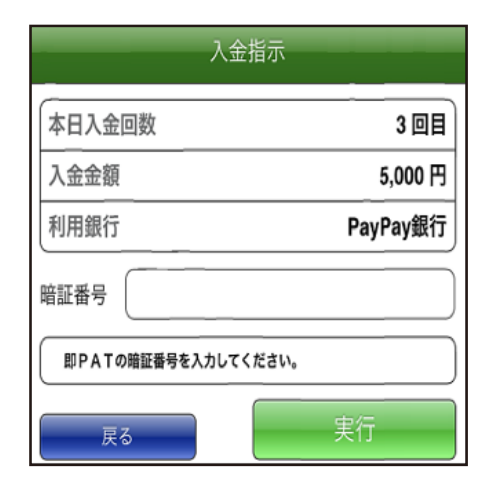

step 4 入力の終了

「入出金メニュー」を選択し、画面下の「終了」から「トップメニュー」にお戻りください。

| 以下の内容で入金指示         | 入金指示<br>を受け付けました。           |                 | 入出金メニュー        |
|--------------------|-----------------------------|-----------------|----------------|
| 処理結果については、(<br>さい。 | 必ず 「入出金類原則会」 にてご確認く         |                 | 入金指示           |
| 受付ID<br>本日入会回数     | 221022005                   |                 |                |
| 入金金額               | 5,000 円                     |                 | 出金指示           |
| 入金指示日時             | 2021年03月25日 15:33           |                 |                |
| 利用銀行               | PayPay鏡行                    |                 | 入出金履歴照会        |
| 入出                 | 出金メニュー                      | 左下の「入出金」メニューを選択 | 残高確認(PayPay銀行) |
|                    |                             |                 | その他            |
|                    |                             |                 | ペイジー入金         |
|                    |                             |                 |                |
|                    |                             |                 | 終了             |
| 入出会メニュー            | O Japan Racing Association. |                 |                |

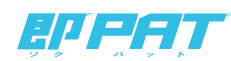

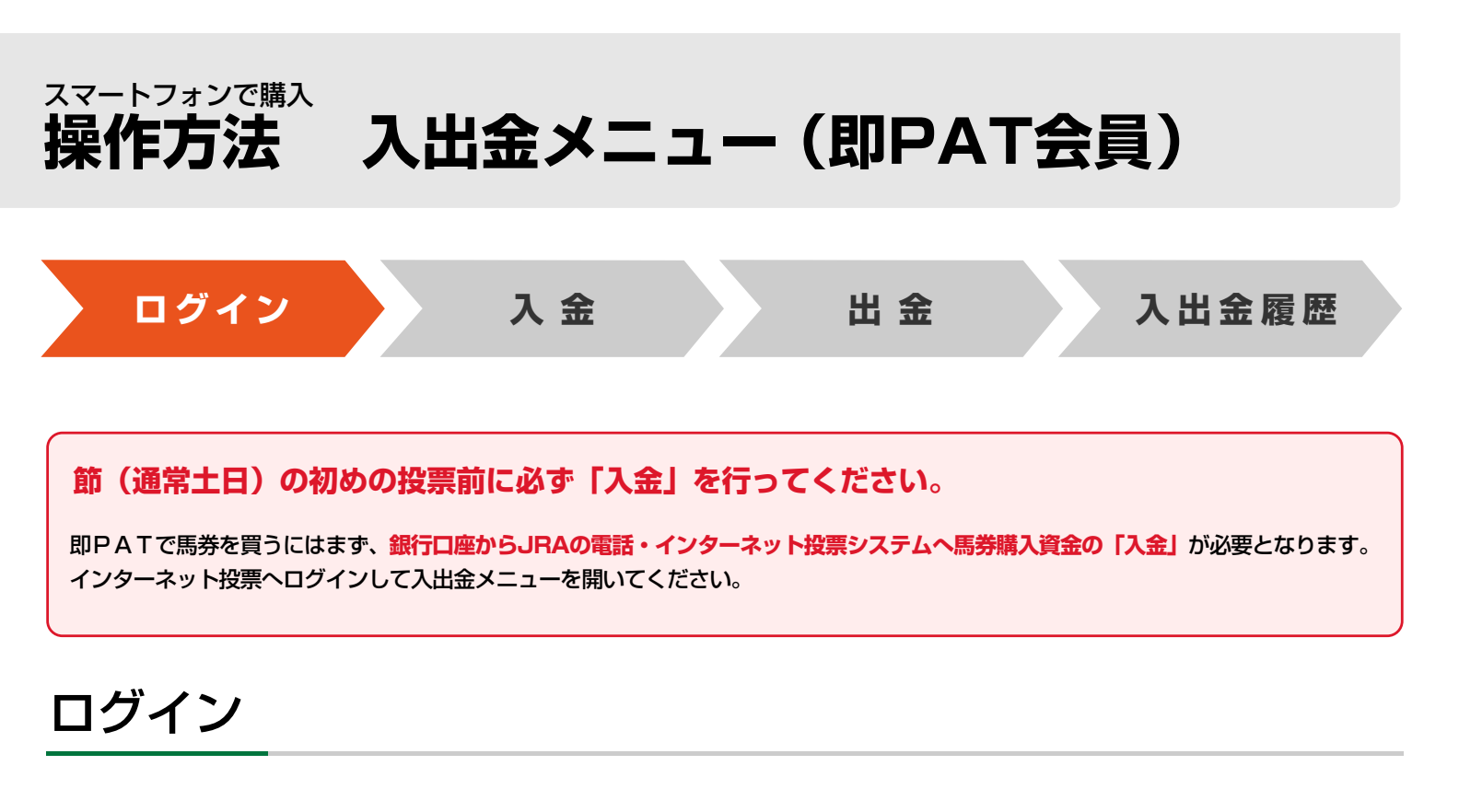

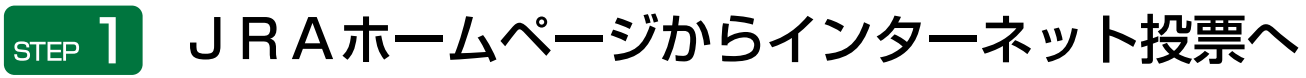

JRAホームページ(https://sp.jra.jp)から

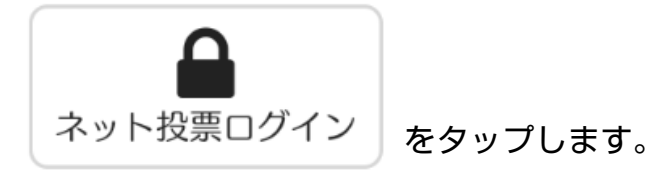

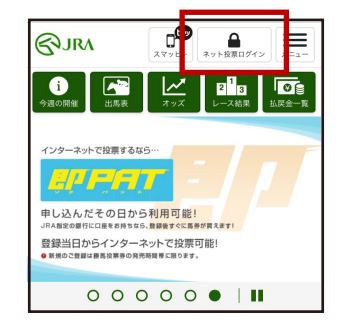

# step 2 加入者情報を入力⇒「ログイン」をタップ

※暗証番号は加入者様ご自身に決めて
 いただいた4桁の数字です。
 ※「次回から暗証番号のみを入力」にチェックを入れることで、
 次回以降は自動的に加入者番号、P-ARS番号が表示されます。
 (365日間)

| 愈ネ            | ット投票                       |
|---------------|----------------------------|
|               | <u>ガラケー型スマートフォンサイトはこちら</u> |
| 加入            | 者番号                        |
| 睹             | 部番号                        |
| P-A           | RS番号                       |
| 次回から暗証番号のみを入力 |                            |
|               | ログイン                       |

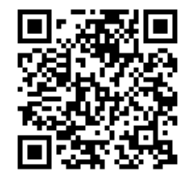

JRAネット投票スマートフォン版 (https://www.ipat.jra.go.jp/sp/)

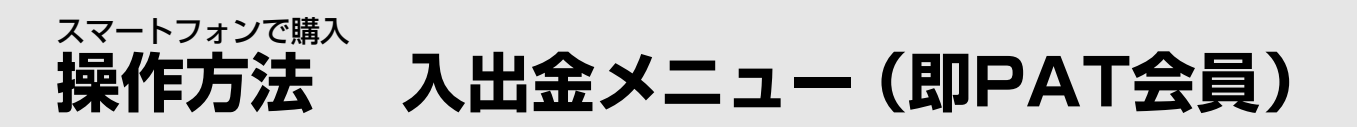

## step 3 ログイン後の投票メニューから「入出金メニュー」を選択

※購入限度額がO円の場合、「入出金メニュー」は 黄色い枠で囲まれ、メッセージが表示されます。

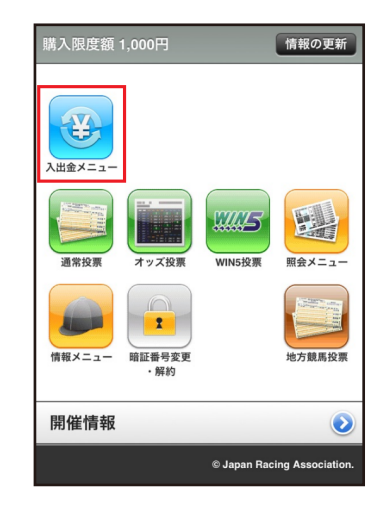

「INET-ID」「加入者番号」「P-ARS番号」「暗証番号」がご不明の場合は、JRA PATサービスセンターまでお問い合せください。

## JRA PATサービスセンター 050-3771-2000

※ご利用の際には電話番号をよくお確かめのうえ、お間違いのないようお願い申し上げます。 ※電話番号を通知してお掛けください(非通知は着信できません)。 ※050からはじまるIP電話をご利用いただけない場合は、03-5620-2000をご利用ください。

#### 【JRA開催日】

8時30分から17時00分まで

#### 【平日】

10時00分から17時00分まで ※地方競馬の発売をしない祝日、年末年始、一部メンテナンス日は営業をいたしません。 ※050-3771-2000へのNTT固定電話からの通話料は、全国一律11.55円(税込)/3分です。

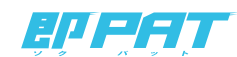

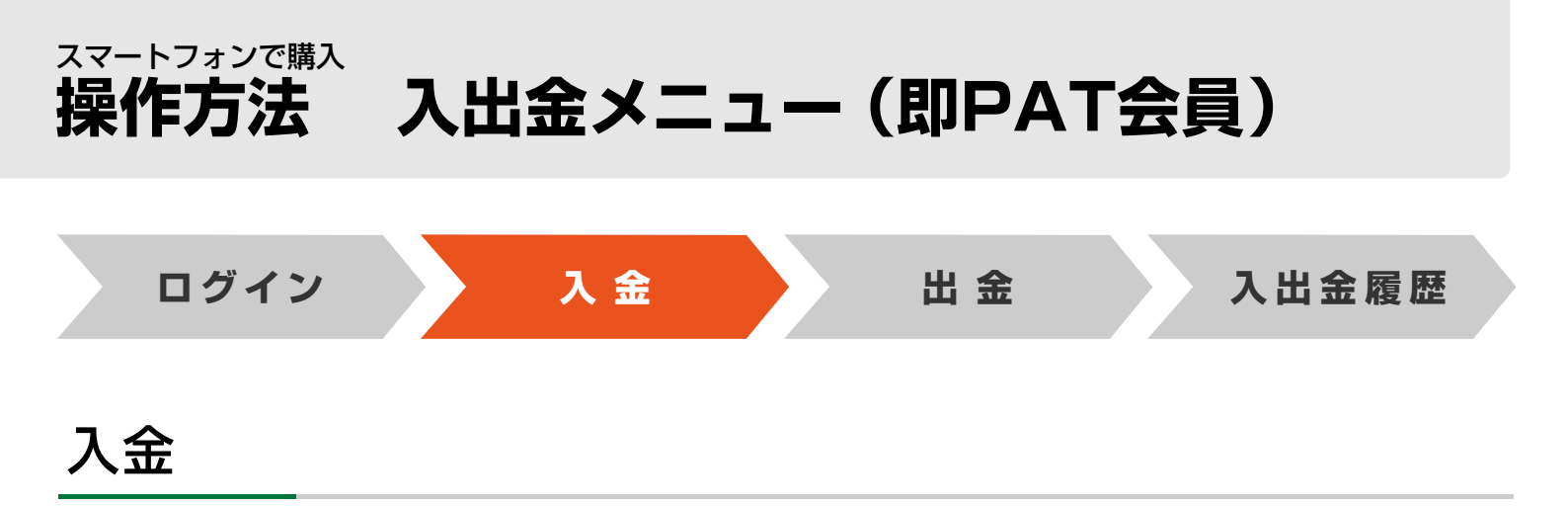

銀行口座からJRAの電話・インターネット投票システムに、馬券購入資金を移動します。

## STEP 1 「入金指示」を選択

| 入出金メニュー        |   |  |
|----------------|---|--|
| 入金指示           | > |  |
| 出金指示           | > |  |
| 入出金履歷照会        | > |  |
| 残高確認(PayPay銀行) |   |  |
| その他            |   |  |
| ペイジー入金         | > |  |
|                |   |  |
| 終了             |   |  |

## step 2 「入金金額」を入力⇒「確認」

※1日につき3回目以降の入金には、1回15円の手数料がかかります。

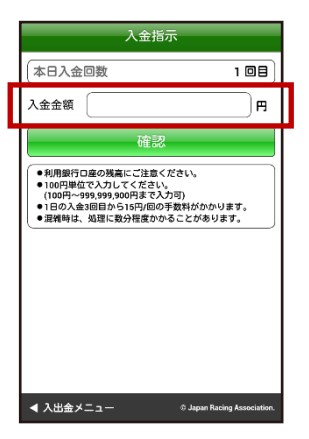

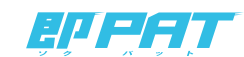

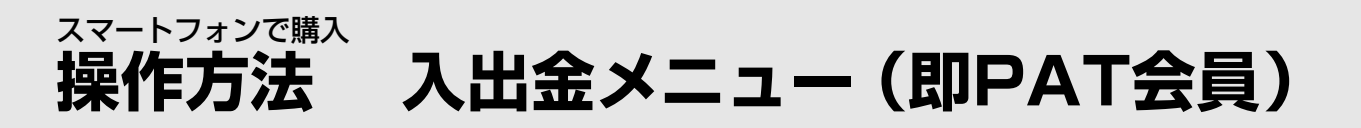

# step 3 入力内容に間違いがないことを確認して 「暗証番号」を入力⇒「実行」

※暗証番号は加入者様ご自身に決めていただいた4桁の数字です。 (キャッシュカードの暗証番号ではありません。)

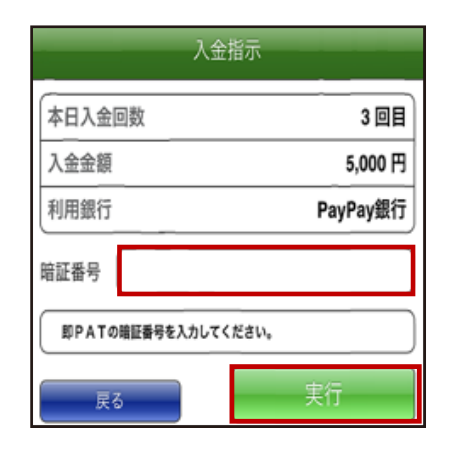

## step 4 「入出金メニュー」を選択⇒入出金メニューを「終了」 ⇒投票メニューへ戻ってください

これで「入金」は終了です。

※銀行とJRA間で入金が完了したかどうかにつきましては、 「入出金メニュー」の「入出金履歴照会」にてご確認ください。 (入金完了まで若干お時間がかかる場合があります。)

|                            | 入金指示                           | 1 山会 ノニー       |  |
|----------------------------|--------------------------------|----------------|--|
| 以下の内容で入金指示(<br>処理結果については、) | を受け付けました。<br>必ず「入出金履歴預会」にてご確認く |                |  |
| es (dup                    | 221022005                      | 入金指示           |  |
| 本日入金回数                     | 3 🕮 🗄                          | 山会地子           |  |
| 入金金額                       | 5,000 円                        | 山並用小           |  |
| 入金指示日時                     | 2021年03月25日 15:33              | 3山会開展的会        |  |
| 利用銀行                       | PayPay銀行                       | 入山並履座照去        |  |
| 入出                         | 金メニュー                          | 残高確認(PayPay銀行) |  |
|                            |                                | その他            |  |
|                            |                                | ペイジー入金         |  |
|                            |                                |                |  |
|                            |                                | 終了             |  |
| ■ 入出会メニュー                  | © Jopen Recing Association.    | -              |  |

## step 5 「情報の更新」を選択

入金金額が購入限度額に反映されます。

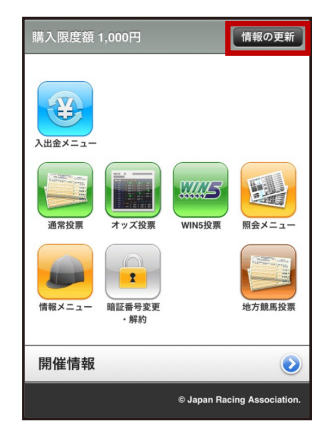

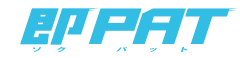

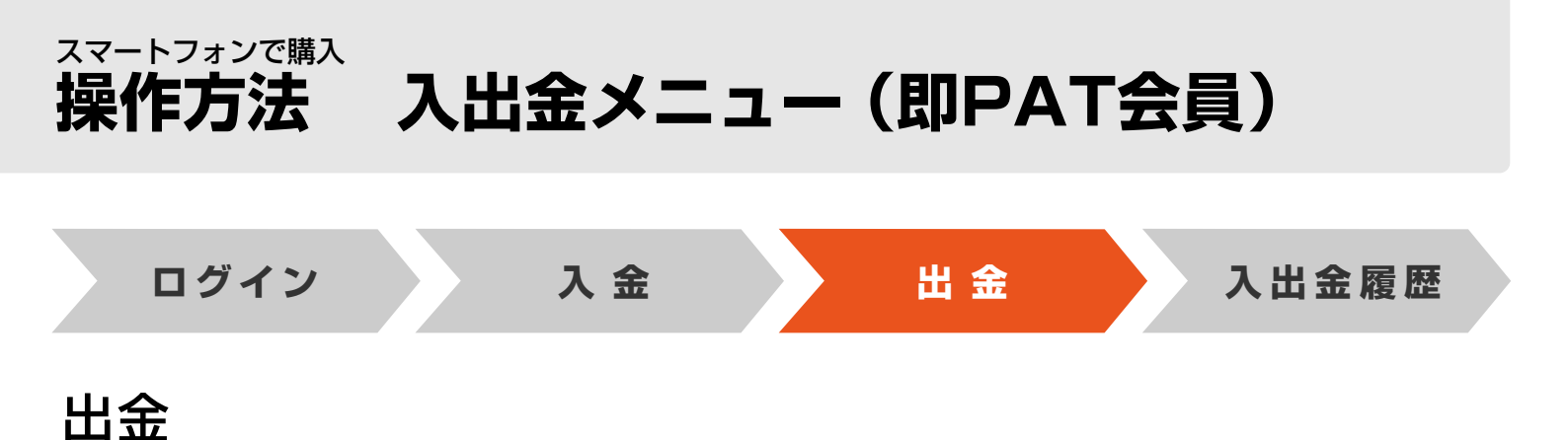

JRAの電話・インターネット投票システムから銀行口座に、お客様残高(=購入限度額)を振込みます。

以下の2通りの方法があります。

①一括出金

以下の時間にお客様の銀行口座へ、お客様残高を<mark>自動的</mark>に振り込ませていただきます。 お客様ご自身の操作の必要はございません。

| PayPay銀行   |                 |  |
|------------|-----------------|--|
| 楽天銀行       |                 |  |
| 住信SBIネット銀行 | 節終了後の当日の24時まで   |  |
| りそな銀行      |                 |  |
| 埼玉りそな銀行    |                 |  |
| auじぶん銀行    |                 |  |
| 三井住友銀行     | 節終了後の翌日の午前中     |  |
| 三菱UFJ銀行    | 節終了後の翌銀行営業日の午前中 |  |
| ゆうちょ銀行     | 節終了後の翌日の9時30分まで |  |

#### 【節とは】

原則として連続する勝馬投票券発売日を指し、通常は土曜日~日曜日。

但し、3日間開催や代替開催及び地方競馬の発売により、月曜日以降も発売日が連続した場合はその最終日までが節となります。 (なお、年末年始等は節の取扱いが異なる場合があります)

#### ②途中出金

お客様が「出金指示」することによって、お客様残高を発売時間内でもお客様の口座に戻す(出金する)ことが可能です。 途中出金する場合は、「入出金メニュー」内の「出金指示」から即PATの「暗証番号」を入力し、「実行」を選択してください。

※お客様残高の全額を振込いたします。
 ※発売時間内ならびに節最終日(通常日曜日)の全発売競走確定のおおむね5分後までご利用いただけます。
 ※手数料はかかりません。

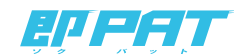

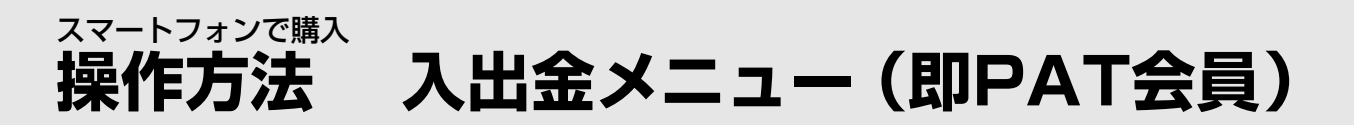

## STEP ] 入出金メニューから「出金指示」を選択

| 入出金メニュー        |   |  |
|----------------|---|--|
| 入金指示           | > |  |
| 出金指示           | > |  |
| 入出金履歷照会        | > |  |
| 残高確認(PayPay銀行) | > |  |
| その他            |   |  |
| ペイジー入金         | > |  |
| 終了             |   |  |

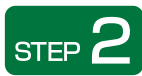

## step 2 「暗証番号」を入力⇒「実行」

| 出金指                     | 示        |  |
|-------------------------|----------|--|
| 出金金額                    | 全額出金     |  |
| 利用銀行                    | PayPay銀行 |  |
| 暗証番号                    |          |  |
| 即PATの暗証番号を入力してくた        | ėv.      |  |
| 実行                      |          |  |
| 湿維時は、処理に数分程度かかることがあります。 |          |  |

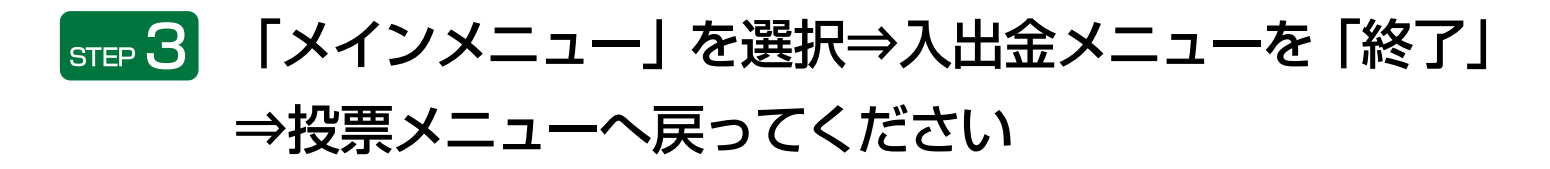

| 出金指示                                                       | 入出金メニュー          |
|------------------------------------------------------------|------------------|
| 以下の内容で出金指示を受け付けました。<br>処理効果については、みず「入出金額原因会」にてご確認く<br>ださい。 | 入金指示 >           |
| 受付ID 221022006                                             |                  |
| 出金金額 全額出金                                                  | 出金指示 >           |
| 出金指示目時 2021年03月25日 15:33                                   |                  |
| 利用銀行 PayPay銀行                                              | 入出金履歴照会 >        |
| 入出金メニュー                                                    | 残高確認(PayPay銀行) > |
|                                                            | その他              |
|                                                            | ペイジー入金 >         |
| ● 入出会メニュー - 0. August Manifestan                           | 終了               |

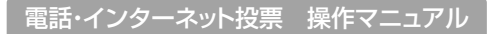

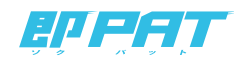

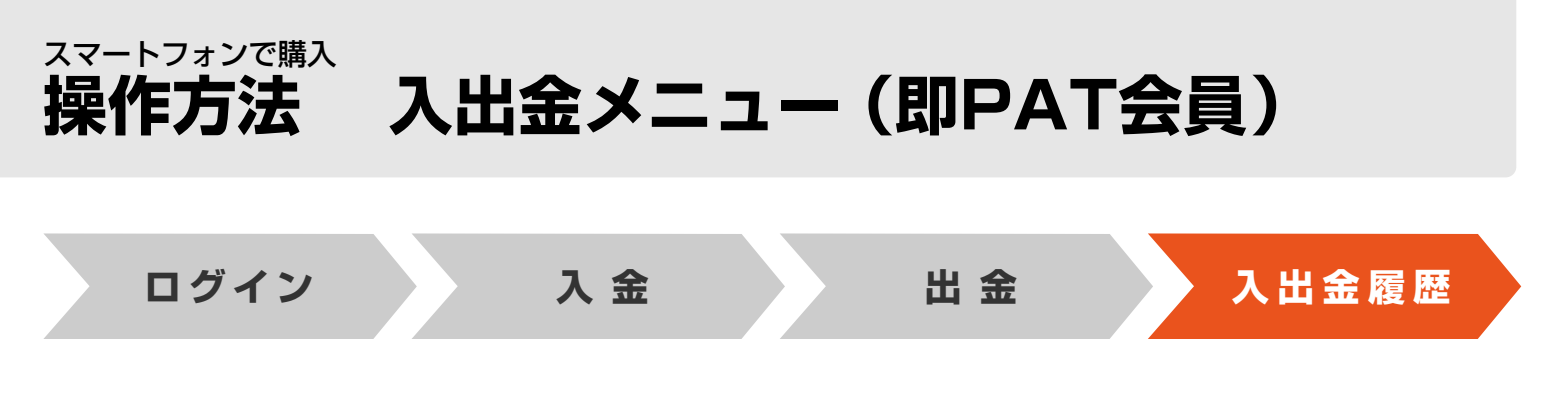

### 入出金履歴照会

入出金の履歴をご確認いただけます。

## step ] 「入出金履歴照会」を選択

| 入出金メニュー        |   |  |  |  |
|----------------|---|--|--|--|
| 入金指示           | > |  |  |  |
| 出金指示           | > |  |  |  |
| 入出金履歷照会        | > |  |  |  |
| 残高確認(PayPay銀行) |   |  |  |  |
| その他            |   |  |  |  |
| ペイジー入金         | > |  |  |  |
| 終了             |   |  |  |  |

## step 2 入出金履歴をご確認ください

| 入出金履歴照会                                                                           |                                                   |  |  |
|-----------------------------------------------------------------------------------|---------------------------------------------------|--|--|
| 02月08日(日)<br>215011001<br>入金<br>1,000 円<br>02月08日 09:13<br>完了                     | 発売日<br>受付ID<br>指示<br>入出金金額<br>指示日時<br>処理結果        |  |  |
| 02月08日(日)<br>215011002<br>出金<br>1,000 円<br>02月08日 09:14<br>完了                     | 発売日<br>受付ID<br>指示<br>入出金金額<br>指示日時<br>処理結果        |  |  |
| 02月08日(日)<br>215011003<br>入金<br>10,000 円<br>02月08日 09:14<br>完了                    | 発売日<br>受付ID<br>指示<br>入出金金額<br>指示日時<br>処理結果        |  |  |
| 02月08日(日)<br>215011004<br>入金<br>15,000 円<br>15 円<br>02月08日 09:14<br>完了            | 発売日<br>受付ID<br>指示<br>入出金金額<br>手振示日時<br>処理結果       |  |  |
| 02月08日(日)<br>215011005<br>出金<br>25,000<br>02月08日 09:14<br>処理中                     | 発売日<br>受付ID<br>指示<br>入出金金額<br>指示日時<br>処理結果        |  |  |
| 02月08日(日)<br>215011006<br>入金<br>20,000円<br>15円<br>02月08日 09:18<br>キャンモル<br>(携点不足) | 発売日<br>受付ID<br>指示<br>入出金金額<br>手数料<br>指示日時<br>処理結果 |  |  |
| 46,000 円                                                                          | 入金金額合計                                            |  |  |
| 26.000 円                                                                          | 出金金額合計                                            |  |  |

| 受付ID             | 各処理の受付固有番号です。                                         |
|------------------|-------------------------------------------------------|
| 指示               | 指示内容の区別です。「入金」もしくは「出金」が<br>表示されます。                    |
| 入出金金額・手数料        | 実行された入出金の金額、および銀行手数料が<br>表示されます。                      |
| 指示日時             | お客様の入出金指示を受け付けた日時が表示されます。                             |
| 処理結果             | 実行した処理の結果が表示されます。<br>「完了」 となっていない場合は、購入限度額に反映されていません。 |
| 入金金額合計<br>出金金額合計 | 入出金それぞれの処理金額合計が表示されます。                                |

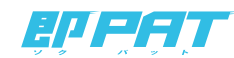

### スマートフォンで購入 操作方法 投票の流れ(通常投票の場合)

## step 1 「通常投票」の選択

トップメニューで「通常投票」のアイコンを選択し、 競馬場名、レース番号、式別、方式を選択します。

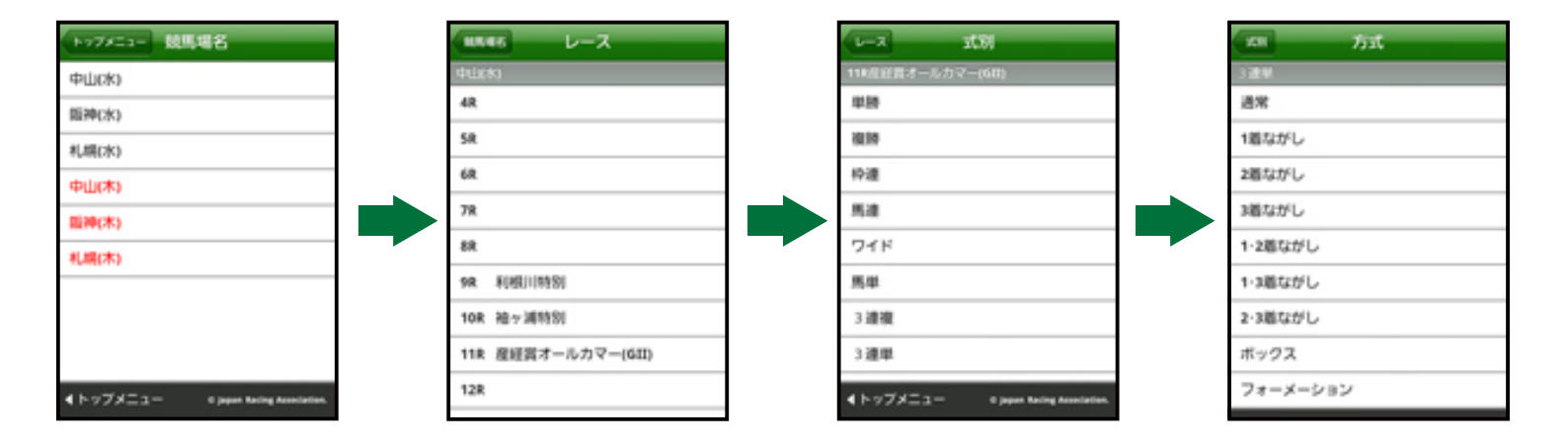

「Android搭載」のスマートフォンの場合、「方式」選択後、「馬番号(または枠番号)」選択画面の 遷移までに5~6秒程度要する場合があります。

## step 2 「馬番」の選択

馬番を選択します。

#### 例:3連単フォーメーションの場合

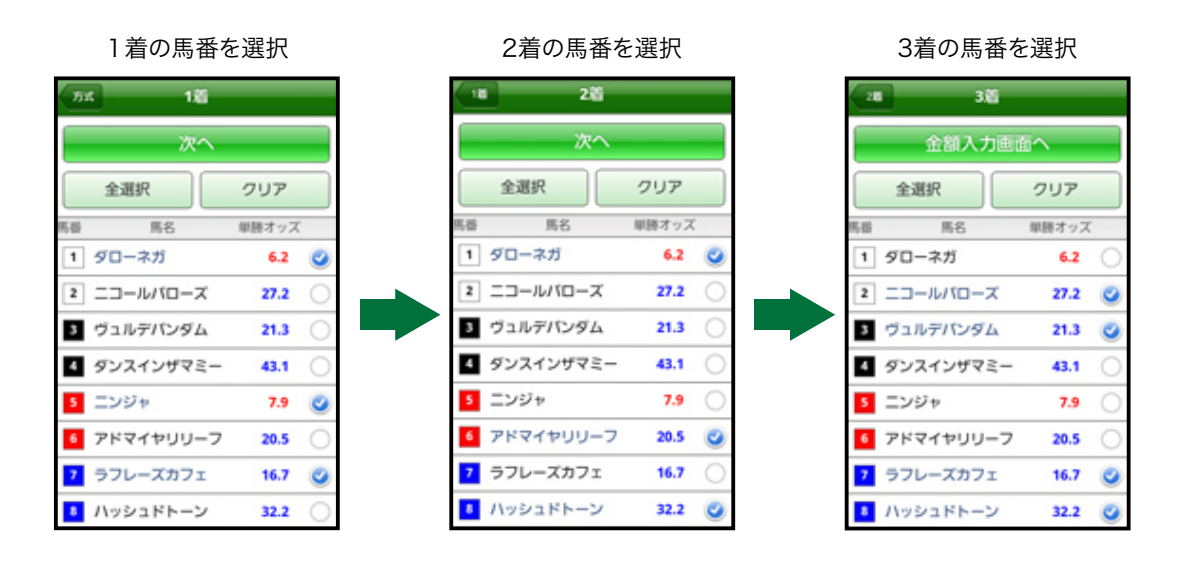

電話・インターネット投票 操作マニュアル

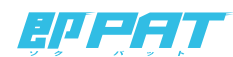

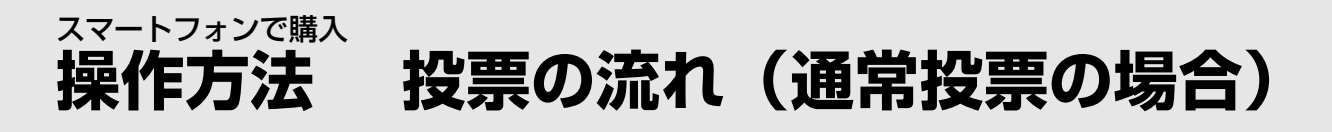

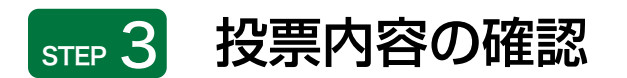

金額を入力し、投票内容を確認します。

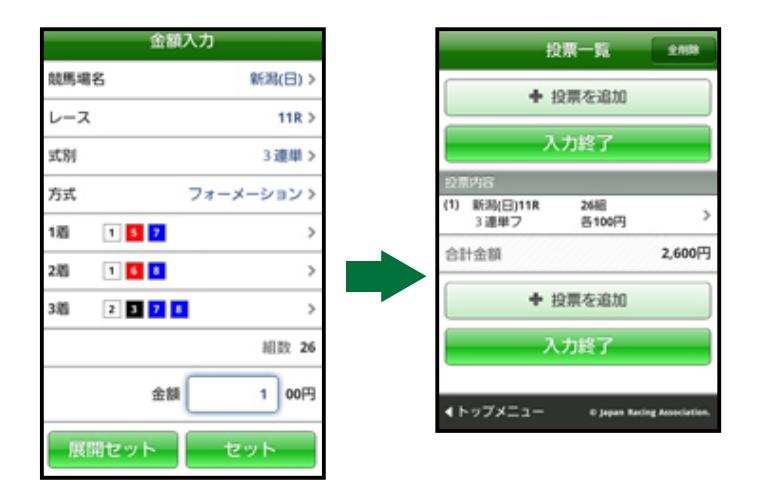

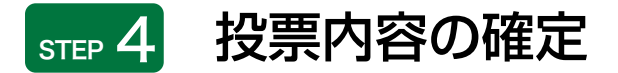

合計金額を入力後、「投票」を選択すると、投票が成立します。

◀トップメニュー © Japan Ra

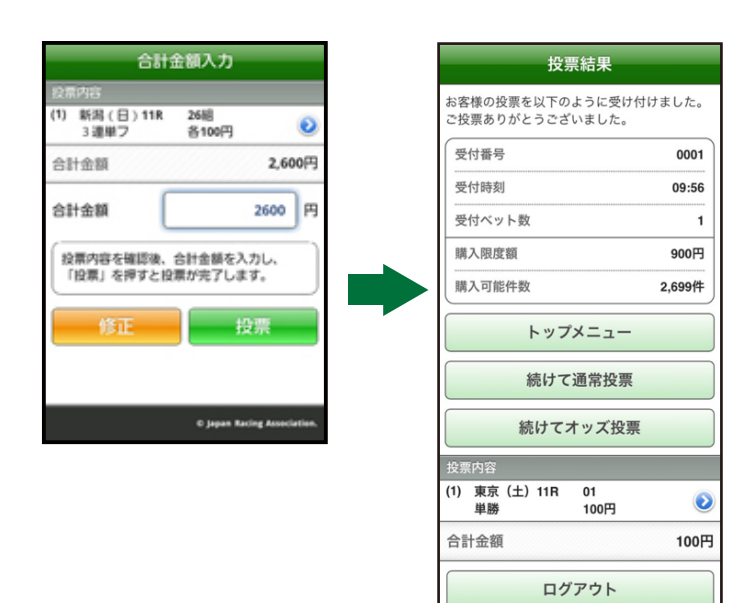

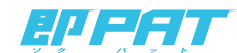

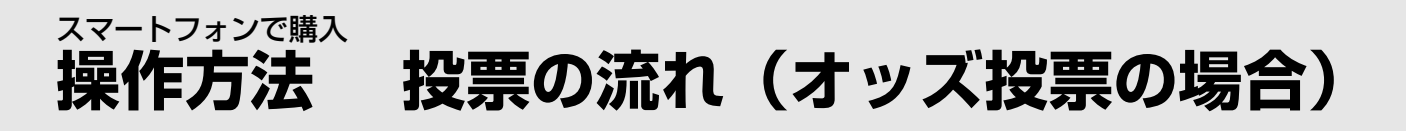

## step 1 「オッズ投票」の選択

トップメニューで「オッズ投票」のアイコンを選択し、「競馬場名」、「レース番号」、「オッズ種別」を選択します。

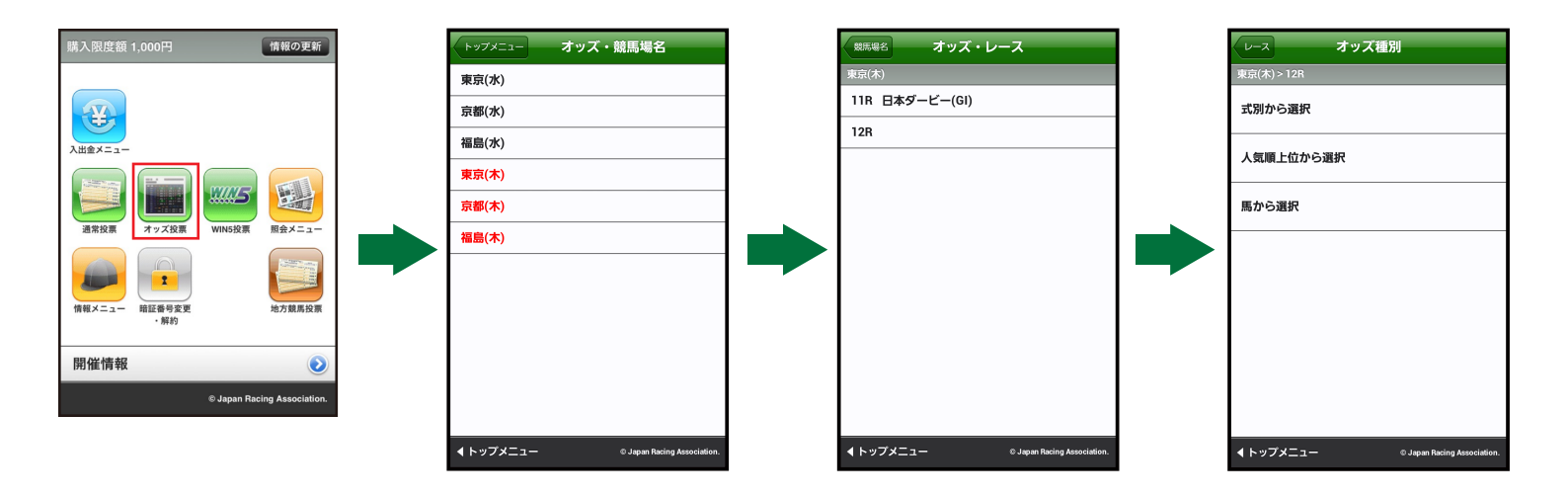

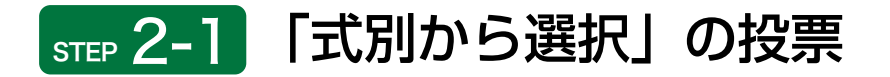

「式別」を選択すると、それぞれのオッズが表示されますので、投票する馬(組)番を選択し、「金額入力画面へ」 を選択します。

| マース オッズ種別                            | オッズ釉(8) 式別       |                       |     | オッ                | ッズ選択  | _          |
|--------------------------------------|------------------|-----------------------|-----|-------------------|-------|------------|
| 東京(木) > 12R                          | 東京(木) > 12R > 式別 |                       | 福島( | 水) > 9R > 式別 > 馬週 | Ē.    |            |
| 式別から選択                               | 単勝(選択中ベット数:0)    | >                     |     | 金額7               | 力画面へ  |            |
|                                      | 複勝(選択中ベット数:0)    | >                     |     |                   |       |            |
| 人気順上位から選択                            | 枠連(選択中ベット数:0)    | >                     |     | 式別選               | 選択画面へ |            |
| 馬から選択                                | 馬連(選択中ベット数:0)    | >                     |     | ページ内全選択           | ページ内ク | עד         |
|                                      | ワイド(選択中ベット数:0)   | >                     |     |                   | 合計ベット | 数: 0件      |
|                                      | 馬単(選択中ベット数:0)    | >                     | 馬   | 組頃 オッズ順           | ベット   | 数: 0件      |
|                                      | 3連複(選択中ベット数:0)   | >                     | (1) | 07 - 09           | 5.3   | 0          |
|                                      | 3連単(選択中ベット数:0)   | >                     | (2) | 08 - 09           | 8.6   | 0          |
|                                      | 승計               | ベット数:0件               | (3) | 07 - 08           | 9.4   | $\bigcirc$ |
|                                      | 金額入力画面へ          |                       | (4) | 05 - 09           | 11.3  | $\bigcirc$ |
| ▲トップメニュー © Japan Racing Association. | ▲トップメニュー © Japa  | n Racing Association. | (5) | 04 - 09           | 15.0  | 0          |

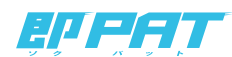

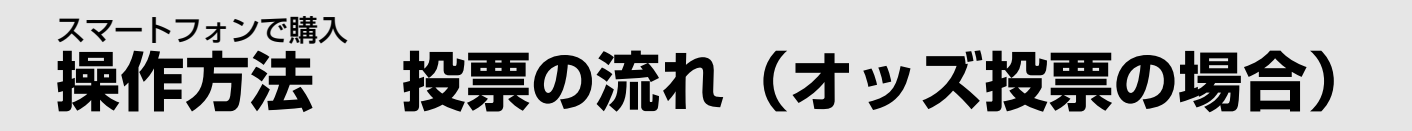

## step 2-2 「人気順上位から選択」から投票

「式別」を選択すると、それぞれのオッズが人気順に表示されますので、投票する組番を選択し、「金額入力画面へ」を選択します。

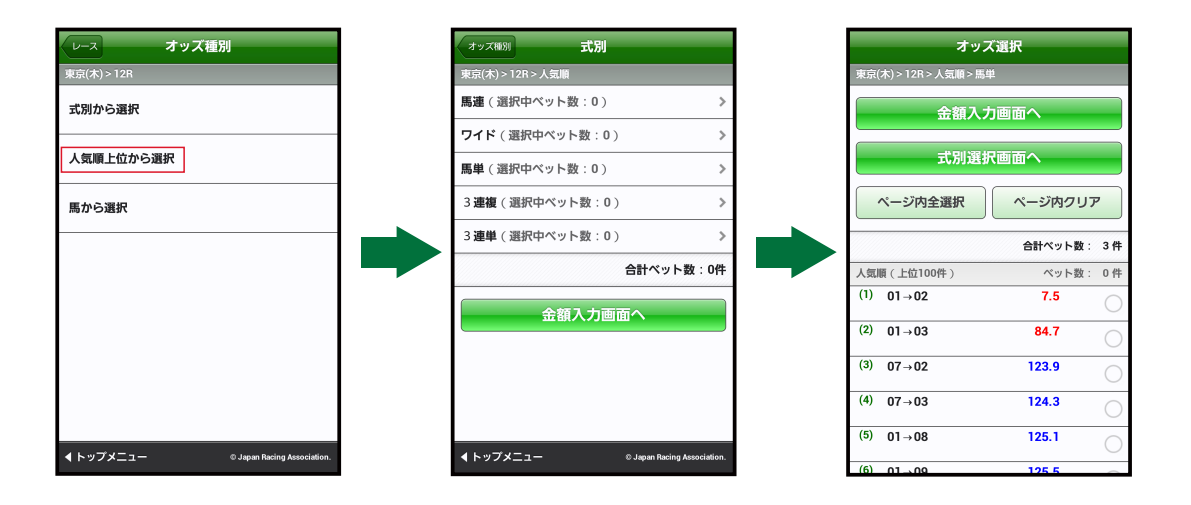

## STEP 2-3 「馬から選択」から投票

馬番を3~7頭選択し、「式別選択画面へ」を選択すると、「式別」を選択する画面が表示されます。「式別」を選 択すると、それぞれのオッズが表示されますので、投票する馬(組)番を選択し、「金額入力画面へ」を選択しま す。

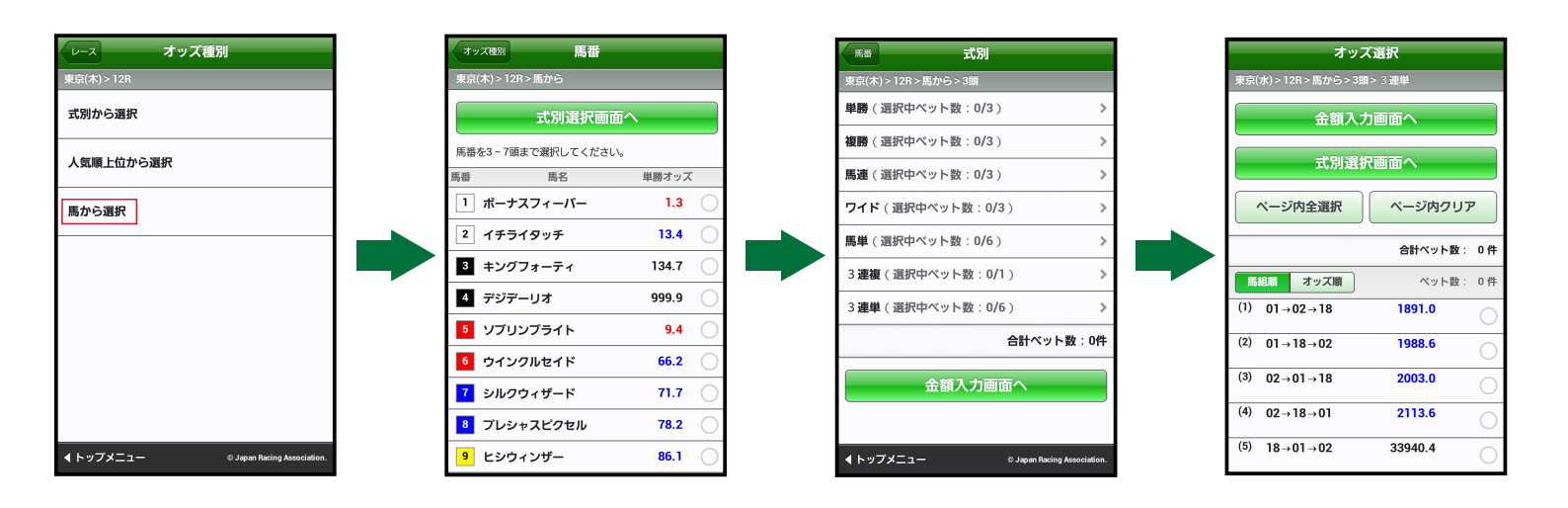

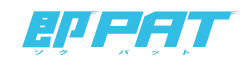

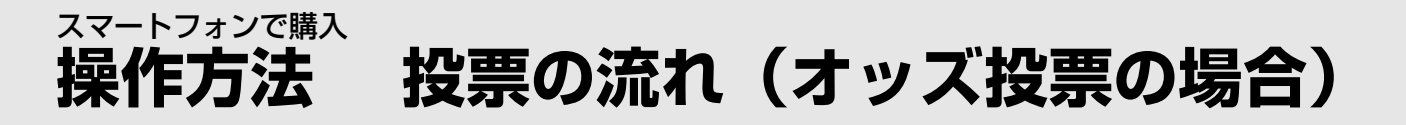

## step 3-1 金額の入力(1件ごと)

1件ごとに投票する金額を入力し、「入力終了」を選択します。

| <b>R</b> 3 | 5                                    | 金額入力     | HIB  |    |  |
|------------|--------------------------------------|----------|------|----|--|
| 福島(        | (7k) > 9R                            |          |      |    |  |
| 金額         | を入力してセッ                              | トしてください。 |      |    |  |
|            | 1件ごと                                 | 一括       | 予算   |    |  |
| ベッ         | ト数:3件                                |          | 全クリア |    |  |
| (1)        | 馬連<br>188.8                          | 03 - 07  | 0    | 0円 |  |
| (2)        | 馬連<br>1038.4                         | 06 - 07  | 0    | 0円 |  |
| (3)        | 馬連<br>9.4                            | 07 - 08  | 0    | 0円 |  |
| 合計         | 金額                                   |          | 0    | 円  |  |
| + 式別から投票追加 |                                      |          |      |    |  |
| 入力終了       |                                      |          |      |    |  |
| <b>۹</b> ۲ | ▲トップメニュー © Japan Racing Association. |          |      |    |  |

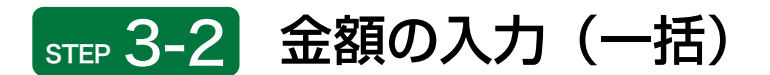

各ベットの投票金額を一括で入力し、セットを選択します。入力が終われば「入力終了」を選択します。

| R   | 5           | 金額入力      |      | 1182 |
|-----|-------------|-----------|------|------|
| 東京( | (木) > 12R   |           |      |      |
| 金額  | を入力してセッ     | ットしてください。 |      |      |
|     | 1件ごと        | 一括        | 予算   |      |
| 入力  | した金額を一括     | 5でセットします。 |      |      |
| 金額  |             | 00円       | セット  |      |
| ベッ  | ト数:3件       | (         | 全クリア |      |
| (1) | 馬連<br>1.1   | 01 - 02   |      | 00円  |
| (2) | 馬連<br>11.0  | 01 - 03   |      | 00円  |
| (3) | 馬連<br>110.4 | 01 - 04   |      | 00円  |
| 合計  | 金額          |           |      | 0円   |
|     | +           | 式別から投票追加  | ٥    |      |

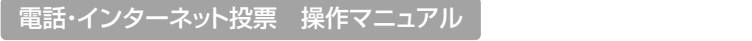

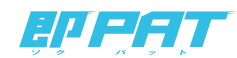

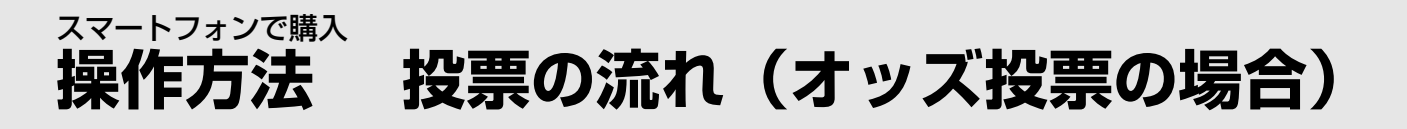

## step 3-3 金額の入力(予算)

予算金額を入力しセットを選択すると、どれが的中しても払戻金が概ね均一となるように金額を自動配分しま す。入力が終われば「入力終了」を選択します。

| 戻る                         | 金額入力                     | 削除     |
|----------------------------|--------------------------|--------|
| 東京(木) > 12R                |                          |        |
| 金額を入力してセ                   | ットしてください。                |        |
| 1件ごと                       | 一括                       | 予算     |
| 入力した金額を、持<br>うに自動配分して1     | ムい戻し後の期待値が概ね±<br>zットします。 | 9一となるよ |
| 金額                         | 00円                      | セット    |
| ベット数:3件                    | £                        | 2UP    |
| (1) 馬連<br>1.1              | 01 - 02                  | 00F.   |
| <sup>(2)</sup> 馬連<br>11.0  | 01 - 03                  | 00F    |
| <sup>(3)</sup> 馬連<br>110.4 | 01 - 04                  | 00F.   |
| 合計金額                       |                          | 0円     |
| +                          | 式別から投票追加                 |        |

## step 4 投票内容の確定

合計金額を入力後、「投票」を選択すると、投票が成立します。

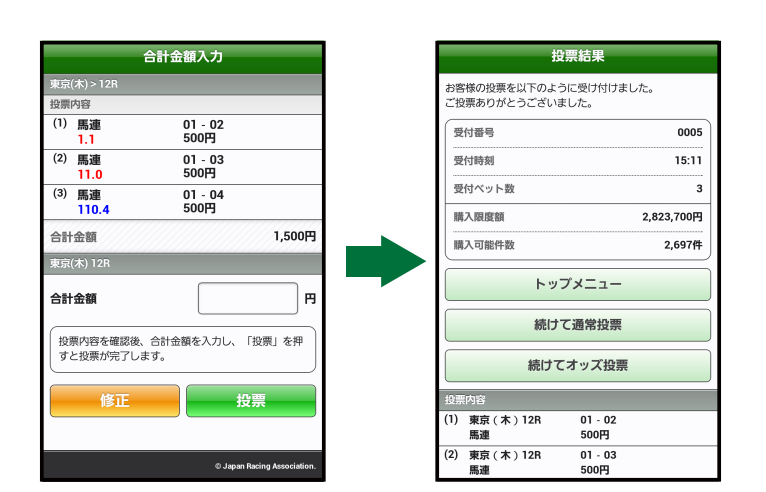

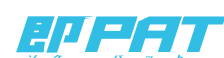

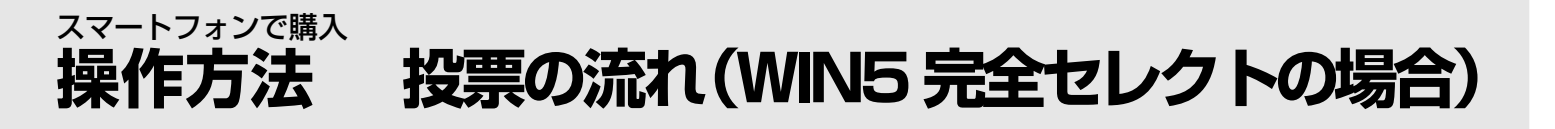

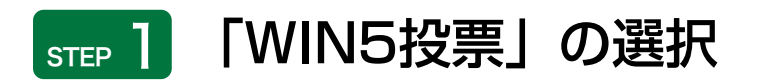

トップメニューで「WIN5投票」のアイコンを選択します。

## step 2 金額の入力

WIN5メニュー画面で「完全セレクト」を選択し、対象レースで馬番を選択し、1組あたりの金額を入力します。

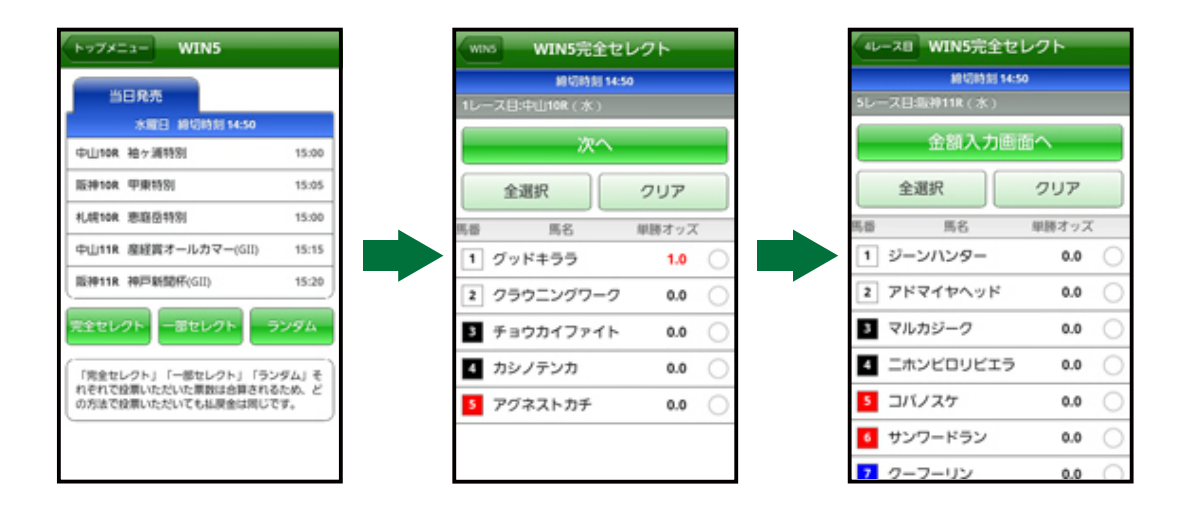

### **STEP 3** 投票内容の確定

入力内容を確認し、合計金額の入力後「投票」を選択すると投票が成立します。

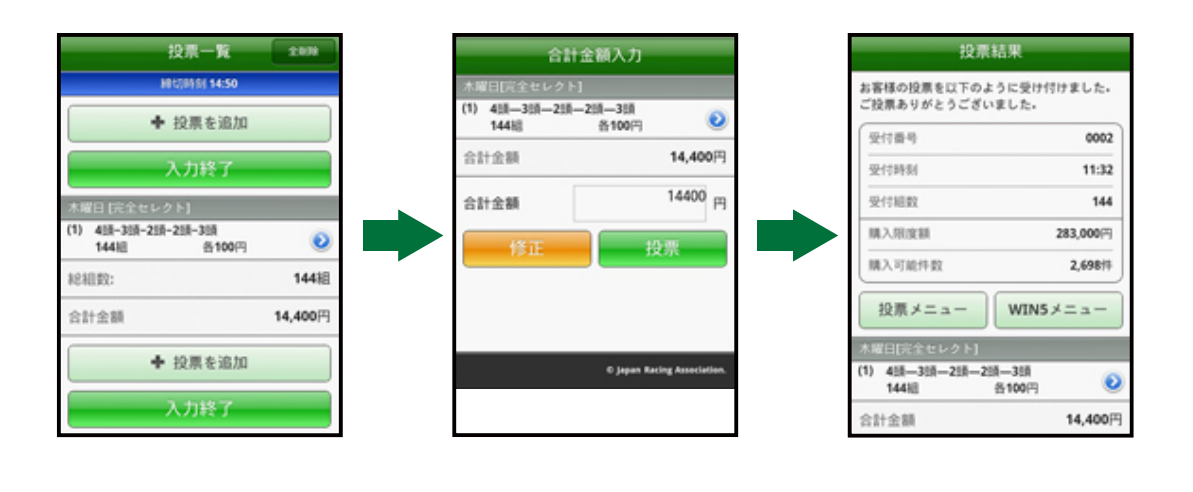

デザイン、文字等の表示内容は実際と異なる場合があります。

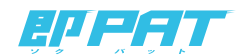